ООО "Аналитик-ТС"

# Анализаторы систем передачи и кабелей связи

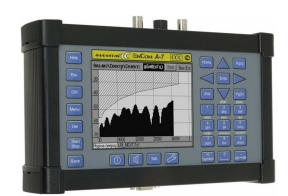

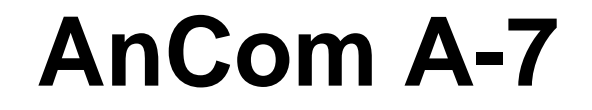

РУКОВОДСТВО ПО ЭКСПЛУАТАЦИИ

4221-009-11438828-17PЭ-1-2b

Файловый менеджер A7\_Commander

Документ **A7re2b102** (июль 2017) для версий ПО (Windows 9X, ME, NT, 2000, XP), начиная с **V1.01** для версий встроенного ПО, начиная с **F3.36** 

## Содержание

| Обш | цее описание программы                         | 5  |
|-----|------------------------------------------------|----|
|     | Обозначения                                    | 5  |
|     | Требования к компьютеру и операционной системе | 5  |
|     | Назначение программы                           | 5  |
| Раб | ота с А-7 Commander                            | 7  |
|     | Запуск программы                               | 7  |
|     | Выход из программы                             | 7  |
|     | Операции с дисками, каталогами, файлами        | 8  |
|     | Смена текущего диска                           | 9  |
|     | Поиск файлов и каталогов                       | 9  |
|     | Просмотр/Редактор                              | 10 |
|     | Конвертор                                      | 10 |
| Раб | ота с A-7/LCD                                  | 11 |
|     | Подключение анализатора                        | 11 |
|     | Особенности файловой системы анализатора       | 12 |
|     | Работа с корзиной                              | 12 |
| При | ложения                                        | 13 |
|     | Приложение 1. Перечень сообщений программы     | 13 |
|     |                                                |    |

## Общее описание программы

#### Обозначения

Для удобства и однозначности восприятия следует условиться о применяемых в данном руководстве обозначениях.

Анализатор AnCom A-7/133xxx/xxx обозначается как А-7/РС.

Анализатор AnCom A-7/333xxx/xxx обозначается как A-7/LCD.

#### Требования к компьютеру и операционной системе

Для работы файлового менеджера А-7 Commander рекомендуется следующая конфигурация компьютера:

- Процессор Pentium-II, тактовая частота 400 МГц и более;
- Видеокарта и монитор, поддерживающий формат SVGA;
- Оперативная память не менее 64 Мбайт;
- Операционная система: Windows 98, Windows ME, Windows NT4.0, Windows 2000, Windows XP;
- Устройство указания "мышка";
- Последовательный СОМ-порт для подключения анализатора А-7.

#### Назначение программы

Основное назначение A-7 Commander – обмен файлами между персональным компьютером и анализатором A-7/LCD, подключенным к COM – порту компьютера. С его помощью могут быть считаны файлы результатов измерений, полученные в автономном режиме и записаны подготовленные на ПК файлы конфигураций и сценариев.

Дополнительно A-7 Commander позволяет осуществлять обмен файлами между двумя анализаторами A-7/LCD, подключенными к разным COM – портам компьютера и выполняет ограниченный объем функций файлового менеджера по аналогии с другими файловыми менеджерами семейства Windows (Windows Commander, FAR).

Общие функциональные возможности файлового менеджера А-7 Commander:

- Поддержка стандартных "горячих клавиш" по аналогии с другими менеджерами;
- Копирование, перемещение, удаление как отдельных файлов, так и каталогов;
- Создание, переименование файлов и каталогов;
- Просмотр и редактирование содержимого файлов;
- Просмотр содержимого файлов в шестнадцатиричном представлении;
- Функция поиска файлов и каталогов по заданным шаблонам имен;

- Получение информации о текущем диске.
- Конвертирование конфигураций, сценариев из формата файлов А-7/РС в формат файлов конфигураций, сценариев А-7/LCD.
- Конвертирование конфигураций, сценариев, протоколов из формата файлов A-7/LCD в формат файлов A-7/PC.

Функциональные возможности файлового менеджера А-7 Commander в части работы с анализаторами А-7/LCD:

- Общие операции с файлами и каталогами (см. выше);
- Просмотр корзины (хранилище удаленных файлов и каталогов), восстановление ранее удаленных файлов и каталогов;

Ограничения файлового менеджера А-7 Commander:

- Не поддерживается командная строка;
- Не поддерживаются режим Drag&Drop.

# Работа с A-7 Commander

#### Запуск программы

Загрузка программы производится запуском на выполнение файла A7\_Commander.exe из любой файловой оболочки (FAR, Norton и т.д) или из рабочего стола Windows, командой:

#### A7\_Commander.exe

Успешная загрузка завершается выводом на экран видеомонитора компьютера главного окна (две панели) с деревом каталогов базового диска - по умолчанию С:\ (см. рис. ниже).

| C.              | я опрограмм | епоноща |                | _   | 0                  |             |        |                | _ |
|-----------------|-------------|---------|----------------|-----|--------------------|-------------|--------|----------------|---|
|                 |             |         |                |     |                    |             |        |                | • |
| 🛉 Имя           | Тип         | Размер  | Дата           |     | 🛉 Имя              | Тип         | Размер | Дата           | - |
| C Program Files | <dir></dir> |         | 13.08.04 10:23 |     | 🗅 A-7              | <dir></dir> |        | 21.09.0411:54  |   |
| C REZERV        | <dir></dir> |         | 13.09.0415:44  |     | ADOBEAPP           | <dir></dir> |        | 08.07.03 11:15 |   |
| C TDA5w         | <dir></dir> |         | 19.08.0417:15  |     | AutoTDA            | <dir></dir> |        | 10.08.0417:42  |   |
| C Temp          | <dir></dir> |         | 04.10.04 11:11 | 100 | AutoTDb            | <dir></dir> |        | 11.12.03 13:04 |   |
| C tools         | <dir></dir> |         | 13.09.04 11:49 |     | Documents and Set  | <dir></dir> |        | 11.12.03 13:01 |   |
| C Win98         | <dir></dir> |         | 30.01.04 11:29 |     | C graphics         | (DIR)       |        | 22.01.0410:54  | - |
| C WINDOWS       | <dir></dir> |         | 06.10.04 09:32 |     | C INTERNET         | <dir></dir> |        | 17.02.0411:24  |   |
| C WORK          | <dir></dir> |         | 01.06.0416:28  |     | 🗅 Multimedia Files | <dir></dir> |        | 02.03.0413:36  |   |
| C WUTemp        | <dir></dir> |         | 19.08.03 18:01 |     | 🗅 mysal            | (DIR)       |        | 09.02.0414:23  |   |
| C ~MSSETUP.T    | <dir></dir> |         | 11.12.03 11:01 |     | C Program Files    | (DIR)       |        | 13.08.0410:23  |   |
| 圖 1             | cfg         | 75717   | 09.09.04 15:28 |     | C REZERV           | <dir></dir> |        | 13.09.04 15:44 |   |
| 123             | scn         | 56      | 23.09.04 12:11 |     | C TDA5w            | <dir></dir> |        | 19.08.0417:15  |   |
| 56              | sch         | 89      | 23.09.04 13:59 | -   | 🗅 Temp             | <dir></dir> |        | 04.10.04 11:11 | - |

Рис. 1 Главное окно

#### Выход из программы

Команда на выход из программы (кнопка "Alt+X Выход" либо меню "Файл [Выход]" см. рисунок в п. <u>Запуск программы</u>) производит операцию завершения работы анализатора (если был подключен) и закрывает файловый менеджер.

#### Операции с дисками, каталогами, файлами

Навигация по текущему диску активной панели осуществляется при помощи "мышки" либо клавишами клавиатуры. Список операций представлен в таблице:

| Описание операции                           | Главное меню программы                           | Клавиатура                         | Действие "мышью"                                    |  |  |  |  |
|---------------------------------------------|--------------------------------------------------|------------------------------------|-----------------------------------------------------|--|--|--|--|
| Операции с дисками                          |                                                  |                                    |                                                     |  |  |  |  |
| <u>Смена текущего диска</u> активной панели | Нет                                              | Alt+"стрелка вниз"                 | Активация<br>выпадающего списка<br>доступных дисков |  |  |  |  |
| Смена активной панели                       | Нет                                              | "Tab"                              | прямое целеуказание<br>"мышью"                      |  |  |  |  |
| <u>Поиск файлов и каталогов</u> на диске    | "Команды [Поиск]"                                | "Ctrl+F7"                          | Нет                                                 |  |  |  |  |
| Информация о диске                          | "Команды [Информация о<br>диске]"                | Нет                                | Нет                                                 |  |  |  |  |
|                                             | Навигация                                        | _                                  |                                                     |  |  |  |  |
| Навигация по текущему диску                 | Нет                                              | "стрелка вверх",<br>"стрелка вниз" | прямое целеуказание<br>"мышью"                      |  |  |  |  |
| Вход в выбранный каталог                    | Нет                                              | "Enter"                            | Двойной клик левой<br>кнопкой "мыши"                |  |  |  |  |
| BE                                          | ыделение/Снятие выделения                        |                                    | -<br>-                                              |  |  |  |  |
| Выделение всех файлов, каталогов            | Нет                                              | " * " (NumPad)                     | Нет                                                 |  |  |  |  |
| Выделение текущих файлов, каталогов         | Нет                                              | " Insert "                         | Нет                                                 |  |  |  |  |
| Выделение файлов, каталогов по шаблону      | "Команды [Выделить]                              | "+" (NumPad)                       | Нет                                                 |  |  |  |  |
| Снятие выделения                            | "Команды<br>[Снять выделение]"                   | "-" (NumPad)                       | Нет                                                 |  |  |  |  |
| Инверсия выделения                          | Нет                                              | " / " (NumPad)                     | Нет                                                 |  |  |  |  |
| Опер                                        | рации с файлами и каталога                       | ми                                 |                                                     |  |  |  |  |
| Перечитать текущий каталог                  | "Файл [Перечитать каталог]"                      | "F2"                               | Нет                                                 |  |  |  |  |
| Копирование                                 | "Файл [Копировать]"                              | "F5"                               | Нет                                                 |  |  |  |  |
| Перемещение/Переименование                  | "Файл<br>[Переместить/<br>Переименовать]"        | "F6"                               | Нет                                                 |  |  |  |  |
| Создать файл                                | "Файл [Создать файл]                             | "Shift+F4"                         | Нет                                                 |  |  |  |  |
| Создать каталог                             | "Файл [Создать каталог]                          | "F7"                               | Нет                                                 |  |  |  |  |
| Удалить                                     | "Файл [Удалить]"                                 | "F8"                               | Нет                                                 |  |  |  |  |
|                                             | Просмотр/Редактор                                |                                    |                                                     |  |  |  |  |
| <u>Просмотр/Редактор</u> содержимого файла  | "Файл [Просмотр]"<br>"Файл [Редактор]"           | "F3"<br>"F4"                       | Нет                                                 |  |  |  |  |
|                                             | Конвертор файлов                                 | •                                  |                                                     |  |  |  |  |
| <u>Конвертор</u> в файлы А-7/LCD            | "Команды<br>[Конвертировать в файлы<br>А-7/LCD]" | "Ctrl+L"                           | Нет                                                 |  |  |  |  |
| <u>Конвертор</u> в файлы А-7/РС             | "Команды<br>[Конвертировать в файлы<br>А-7/PC]"  | "Ctrl+W"                           | Нет                                                 |  |  |  |  |

**Примечание.** При работе с двумя анализаторами одновременно операции копирования и перемещения объектов будут проводиться из файловой системы одного анализатора в файловую систему другого анализатора. Для того, чтобы осуществить операции копирования либо

перемещения/переименования в рамках файловой системы одного анализатора, необходимо второй анализатор отключить.

#### Смена текущего диска

Для смены текущего диска активной панели необходимо выбрать в выпадающем списке новый диск (см. рис. ниже)

| 🖀 A-7 Comman                                                                                             | der                                                                     |          |                 |           |                      |             |           |                                                    |      |
|----------------------------------------------------------------------------------------------------|-------------------------------------------------------------------------|----------|-----------------|-----------|----------------------|-------------|-----------|----------------------------------------------------|------|
| Файл Команды                                                                                             | о программе                                                             | Помощь   |                 |           |                      |             |           |                                                    |      |
| C:                                                                                                    | nio sull'in regime to totale totale<br>Multure concernations and totale |          |                 | C         | CC.                  |             |           |                                                    |      |
| ■ C\]                                                                                                    |                                                                         |          |                 |           | a C.\ [              |             |           |                                                    | -    |
|                                                                                                    |                                                                         |          |                 |           | 1449                 | Тип         | Размер    | Дата                                               | 1    |
| ⊙ D\[]                                                                                                   |                                                                         |          |                 | 6         |                      | <dir></dir> |           | 21.09.0411:54                                      |      |
| (e) EA[]<br>1923 F: [\Prim_serv/toistrib]<br>1923 G: [\Prim_serv/tactory]<br>1924 H: [Npim_serv/tactory] |                                                                         |          |                 |           | Смена текуш          | цего диск   | a         | 08.07.03 11:15<br>10.08.04 17:42<br>11.12.03 13:04 |      |
| I: [\\Denis_pc\C]     Z: [\\Mitac\C]                                                                     |                                                                         |          |                 |           | graphics<br>INTERNET | (DIR)       |           | 22.01.04 10:54                                     |      |
| а Microsoft Winc<br>₽ Порт:1                                                                             | lows Network                                                            |          |                 |           | Multimedia Files     | <dir></dir> |           | 02.03.0413:36                                      |      |
| 🖶 Порт:2                                                                                                 | ug                                                                      | 19717    | 09.09.04 19.20  | H         | Program Files        | (DIR)       |           | 13.08.04 10:23                                     |      |
| 123                                                                                                    | scn                                                                     | 56       | 23.09.04 12:11  |           | REZERV               | <dir></dir> |           | 13.09.0415:44                                      |      |
| B 56                                                                                                    | scn                                                                     | 89       | 23.09.0413.59   |           | TDA5w                | <dir></dir> |           | 19.08.0417:15                                      | - 2  |
| AUTOEXEC                                                                                                 | BAT                                                                     | 0        | 04.07.03 17:07  |           | Temp                 | <dir></dir> |           | 04.10.04 11:11                                     |      |
| -3 Просмотр                                                                                              | F4 Редактор                                                             | F5 Копир | ование 🛛 🖌 🕇 Ге | ремещение | F7 Создание к        | аталога     | F8 Удален | ие Alt+X Вь                                        | 1XO1 |

Рис. 2 Смена диска

#### Поиск файлов и каталогов

Для вызова формы поиска необходимо выбрать пункт меню "Команды [Поиск]" либо нажать комбинацию "Ctrl+F7". В форме "Поиск" (см. рис. ниже) нужно установить соответствующие параметры поиска.

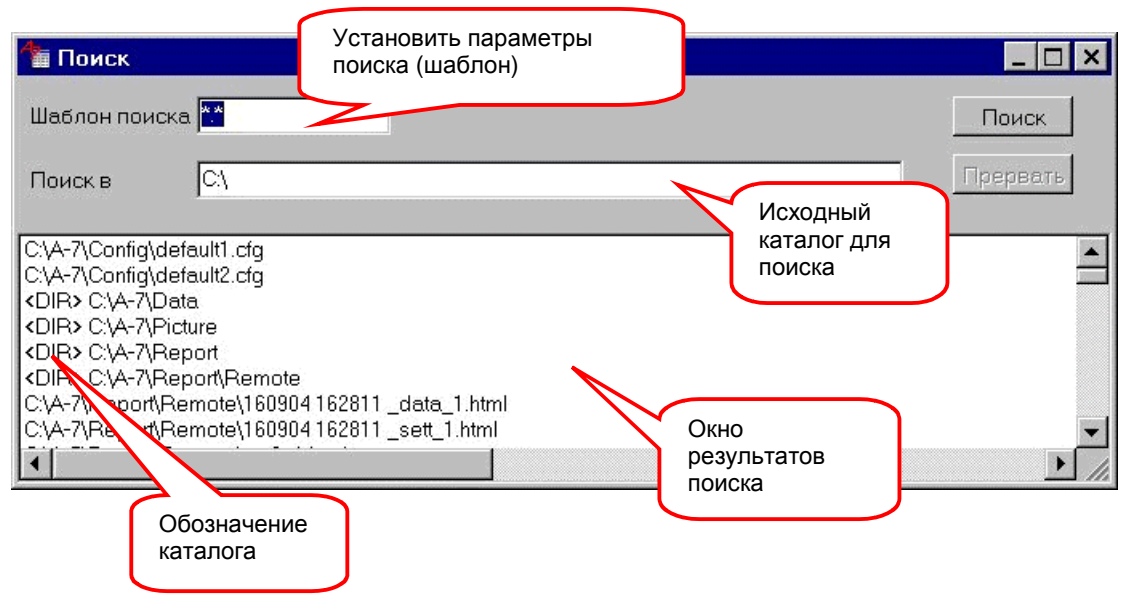

Рис. 3 Форма "Поиск"

Для перехода к месту расположения найденых файлов либо каталогов необходимо сделать "Двойной клик" левой кнопкой "мыши" или нажать "Enter" на выбранном объекте.

#### Просмотр/Редактор

Для вызова формы "Просмотр" либо "Редактор" (см. рис. ниже) файлов необходимо указать требуемый файл в активной панели и выбрать пункт меню "Файл [Просмотр]" ("F3") или "Файл [Редактор]" ("F4).

| 🏝 Просмотр C:\1.cfg           | _ 🗆 🗙 |  |  |  |  |
|-------------------------------|-------|--|--|--|--|
| Файл Опции                    |       |  |  |  |  |
| [Общие А7]                    | •     |  |  |  |  |
| Максимальная частота,кГц=1024 |       |  |  |  |  |
| Тип подключения=5             |       |  |  |  |  |
| [Генератор]                   |       |  |  |  |  |
| Опорный уровень,дБмо=3        |       |  |  |  |  |
| Импеданс,Ом=150               |       |  |  |  |  |
| Импеданс низкоомно=0          |       |  |  |  |  |
| SIN уровень,дБм0=8            |       |  |  |  |  |
| SIN частота,кГц=400           |       |  |  |  |  |
| SIN GenStart=1                |       |  |  |  |  |
| SIN2 уровень,дБм0=-1          |       |  |  |  |  |
| SIN2 частота1,кГц=120         |       |  |  |  |  |
| SIN2 частота2,кГц=240         |       |  |  |  |  |
| SIN2 GenStart=0               |       |  |  |  |  |
| МЧС уровень,дБм0=-5           | -     |  |  |  |  |
| 0.0.00                        |       |  |  |  |  |

Рис. 4 Форма "Просмотр"

В режиме "Просмотр" доступны два варианта представления содержимого файлов – текстовый и шестнадцатиричный. Вариант представления устанавливается в меню "Опции [Вид:Текст]" и "Опции [Вид:Нех]".

В режиме "Редактор" доступен только вариант "Вид:Текст".

#### Конвертор

Конвертор позволяет конвертировать файлы конфигураций и сценариев из формата программы для Windows анализатора А-7/РС в формат автономной программы анализатора А-7/LCD. Пункт меню "Команды [Конвертировать в файлы А-7/LCD]" (Комбинация Ctrl+L).

Также конвертор позволяет конвертировать файлы конфигураций, сценариев, протоколов (результатов измерений) из формата автономной программы для анализатора A-7/LCD в формат программы для Windows анализатора A-7/PC. Пункт меню "Команды [Конвертировать в файлы A-7/PC]" (Комбинация Ctrl+W).

Для конвертирования файлов и каталогов необходимо указать файлы и каталоги, подлежащие конвертации и выбрать соответствующий пункт меню "Команды".

Файлы конфигурации, содержащие режимы, которые не поддерживаются анализатором А-7/LCD сконвертированы не будут. При этом будет выдано сообщение о невозможности конвертации данного файла с причиной отказа.

Возможные причины отказа в конвертации файлов конфигураций:

- установлено недопустимое разрешение спектра (слишком малое для анализатора A-7/LCD);
- активирован "Мастер частоты";
- активирован "Мастер уровня";
- активировано построение фазограмм.

# Работа с А-7/LCD

#### Подключение анализатора

Для обеспечения работы файлового менеджера с файловой системой анализатора A-7/LCD необходимо:

- соединить анализатор с ПК, подключив разъем "RS-232C" на служебной панели анализатора к соответствующему разъему ПК посредством комплектного кабеля последовательного интерфейса;
- включить анализатор. Включение производится нажатием и удержанием в течение 1 с клавиши включения на панели управления. После включения на экране отображается главная форма (см. рис. ниже) анализатора A-7/LCD;
- в главной форме выбрать меню "Сервис [Доступ к файлам от ПК]";
- в выпадающем списке доступных дисков файлового менеджера А-7 Commander (см. рис. в п. <u>Смена текущего диска</u>) выбрать нужный СОМ-порт, к которому подсоединен анализатор;

| Анализ   | Сигналы Опции Се      | овис 24.12.2004         |
|----------|-----------------------|-------------------------|
| Линия    | Управление только о   | DT FIK 14:44:50         |
| Сценар   | Постип к файлам от    | г ПК                    |
| Конфиг   | Работа с файдами      | default.cfg             |
| Протокол |                       |                         |
| Режим    | - данные анализатора  | нный анализ             |
| Частота  | - Состояние DSP       | иение 2.5 кГц           |
| Генерат  | 🦳 Настройка изображе  | ния 100 Ом\             |
| Измерит  | 🗍 Установить дату/вре | <b>емя</b> м\5-2048 кГц |
| УпрУдал  | Нет соедин            | ения                    |
| ГенУдал  |                       | 100 Ом\                 |
| Батарея  |                       | 25°C                    |
| Спикер   |                       | выключен                |
|          |                       |                         |

• подключение произведено.

Рис. 5 Главное окно автономной программы анализатора A-7/LCD

#### Особенности файловой системы анализатора

Файловая система анализатора А-7/LCD имеет следующие ограничения:

- доступный размер диска составляет 1,5 Мбайт;
- максимально возможное количество файлов и каталогов 1600;
- максимально возможная длина имени каталогов и файлов (с расширением) 47 символов;
- максимально возможная длина пути для каталогов и файлов 256 символов (ограничение OC Windows).

Процедура удаления файлов и каталогов в файловой системе анализатора A-7/LCD осуществляется в два шага.

Шаг1. По команде "Удалить" (F8) выбранные файлы и каталоги помечаются флагом удаления на логическом уровне, но не удаляюся физически. При этом просмотр файлов и каталогов, помеченных к удалению возможен из окна "Просмотр корзины" (см. п. <u>Работа с корзиной</u>);

Шаг2. Для физического удаления файлов и каталогов, помеченных к удалению и освобождения места на диске необходимо выполнить команду очистки корзины (меню "Команды [Очистка корзины]").

#### Работа с корзиной

Корзина – хранилище файлов и каталогов, помеченных к удалению.

- для очистки корзины и освобождения места на диске необходимо выбрать меню "Команды [Очистка корзины]" либо кнопку "Очистить корзину" в форме "Просмотр корзины" (см. рис. ниже);
- для просмотра содержимого корзины и возможного восстановления помеченных к удалению объектов необходимо выбрать меню "Команды [Просмотр корзины]";
- для восстановление объекта, помеченного к удалению, необходимо выделить данный объект и нажать кнопку "Восстановить объект" в форме "Просмотр корзины" (см. рис. ниже).

| 🎦 Просмотр корзины                                                                                                    |
|----------------------------------------------------------------------------------------------------|
| Восстановить объект Очистить корзину                                                                                                    |
| A7\Config\xDSL\ADSL_G992_1\2_анализатора\ADSL_G992-1_dn2048-up0512_ATU-CR_ATT.cfq<br>A7\Config\xDSL\ADSL_G992_1\2_анализатора\ADSL_G992-1_dn2048-up0512_ATU-CR_SPC-C.cfg<br>A7\\Config\xDSL\ADSL_G992_1\2_анализатора\ADSL_G992-1_dn2048-up0512_ATU-CR_SPC-R.cfg<br><dir> A7\\Config\xDSL\G991-1_HDSL</dir> |
| Окно объектов<br>помеченных к удалению                                                                                                    |

Рис. 6 Форма "Просмотр корзины"

**Внимание!** Процедура очистки корзины обязательно должна выполниться до конца. В случае прерывания при отключении последовательного интерфейса процедуру необходимо запустить сначала до успешного завершения.

# Приложения

### Приложение 1. Перечень сообщений программы

| Сообщение/ Событие                                                                | Описание, способы устранения                                                                                                    |  |  |  |  |
|-----------------------------------------------------------------------------------|----------------------------------------------------------------------------------------------------|--|--|--|--|
| "Устройство по <b>Путь/Имя</b><br><b>устройства</b> недоступно!"                  | Возможно данное устройство выключено или отсутствует съемный носитель.                                                                                                    |  |  |  |  |
| Работа с анализатором                                                             |                                                                                                    |  |  |  |  |
|                                                                                   | <ul> <li>Возможно неверно задан номер порта;</li> </ul>                                                                                                    |  |  |  |  |
|                                                                                   | <ul> <li>Порт занят другой программой;</li> </ul>                                                                                                    |  |  |  |  |
| "СОМ-порт недоступен или<br>отсутствует в системе"                                | <ul> <li>Некорректно работает драйвер портов; перезагрузите<br/>Windows; если после перезагрузки сообщение продолжает<br/>появляться или порт не выбирается, то в системе необходимо<br/>переустановить драйвер портов.</li> </ul> |  |  |  |  |
| "Устройство отключено от ПК<br>(DSR=0)"                                           | Необходимо проверить соединение с компьютером.                                                                                                    |  |  |  |  |
| "Процессор устройства не<br>работает (CTS=0)"                                     | Неисправность анализатора.                                                                                                    |  |  |  |  |
| "Ошибка записи в порт при                                                         | Конфликт драйвера порта в системе или драйвер установлен                                                                                                    |  |  |  |  |
| загрузке"                                                                         | <ul> <li>Перезагрузите Windows;</li> </ul>                                                                                                    |  |  |  |  |
| "Ошибка чтения порта при<br>загрузке"                                             | <ul> <li>Если после перезагрузки сообщение продолжает появляться,<br/>то в системе необходимо переустановить драйвер портов.</li> </ul>                                                                                            |  |  |  |  |
| "Устройство не отвечает"                                                          | Неисправность анализатора или кабеля RS-232 интерфейса.                                                                                                    |  |  |  |  |
| "Недопустимая версия<br>встроенного ПО"                                           | Несовместимость версий встроенного ПО (A7.bin) и ПО<br>A-7 Commander. Необходимо обновить версию встроенного ПО.                                                                                                    |  |  |  |  |
| "Устройство отвечает<br>неправильно"                                              | Неисправность интерфейса анализатора.                                                                                                    |  |  |  |  |
| "Нет кадров от сервера"                                                           | Зависание анализатора А-7/LCD. Перезапустите анализатор.                                                                                                    |  |  |  |  |
| Конвертор файлов                                                                  |                                                                                                    |  |  |  |  |
| "Неизвестная секция в файле<br><b>Имя файла</b> "                                 |                                                                                                    |  |  |  |  |
| "Некорректно считана секция<br><b>Имя секции</b> "                                | Нарушена структура считываемого файла. Конвертация невозможна.                                                                                                    |  |  |  |  |
| "Неожиданно достигнут конец<br>файла при считывании секции<br><b>Имя секции</b> " |                                                                                                    |  |  |  |  |

| Сообщение/ Событие                                                                                            | Описание, способы устранения                                                                                                    |  |  |
|----------------------------------------------------------------------------------------------------|----------------------------------------------------------------------------------------------------|--|--|
| Ошибки файло                                                                                                  | овой системы ARM                                                                                                    |  |  |
| "Ошибка эмулятора диска, вызванные<br>невозможностью чтения или записи<br>данных flash-памяти"                |                                                                                                    |  |  |
| "Недостаточный размер flash-диска"                                                                            |                                                                                                    |  |  |
| "Недопустимый размер записи содержащей<br>таблицу имен файлов и директорий (FTB)."                            |                                                                                                    |  |  |
| "Недопустимый размер таблицы<br>распределения секторов данных по<br>файлам (FAT)"                             | Возможно ошибка вызвана неверной структурой<br>диска. Необходимо повторное форматирование диска.                                                                                                    |  |  |
| "Ошибка чтения таблицы имен файлов и<br>директорий (FTB)."                                                    |                                                                                                    |  |  |
| "Отсутствует метка тома"                                                                                      |                                                                                                    |  |  |
| "Недопустимое имя корневого каталога"                                                                         |                                                                                                    |  |  |
| "Недопустимый номер версии файловой<br>системы или файловая система<br>отсутствует (новая микросхема памяти)" | Возможно на диске установлена устаревшая версия<br>файловой системы, либо файловая система не<br>установлена.                                                                                             |  |  |
| "Цепочка файловых операций прервана по<br>команде ПК."                                                        | Сообщение появляется после того, как пользователь прервывает текущие файловые операциии.                                                                                                    |  |  |
| "Задан неправильный путь"                                                                                     | Недопустимый путь, например: "\" в корневом каталоге или только "\" без имени файла.                                                                                                    |  |  |
| "Недопустимое имя при попытке создания<br>файла или каталога. "                                               | Возможно имя создаваемого объекта содержит<br>недопустимые символы, зарезервированные<br>файловой системой: "\ * ? :" либо его длина<br>превышает 47 символов (для файлов длина<br>учитывает расширение). |  |  |
| "Недопустимый указатель файла.<br>Например: файл ранее был закрыт."                                           | Попыка выполнить операцию чтения/записи для<br>закрытого файла.                                                                                                    |  |  |
| "Задан неверный путь. Каталог не найден."                                                                     | Возможно отсутствует каталог, вместо каталога<br>найден файл с таким же именем, либо отсутствует<br>ранее удаленный каталог.                                                                              |  |  |
| "Задан неверный путь. Файл не найден."                                                                        | Вместо файла найден каталог с таким же именем либо отсутствует ранее удаленный файл.                                                                                                    |  |  |
| "Задан неверный путь. Каталог либо файл<br>не найден."                                                        | Отсутствует каталог либо файл для последнего имени в пути.                                                                                                    |  |  |

| Сообщение/ Событие                                                                                                    | Описание, способы устранения                                                                                                    |
|----------------------------------------------------------------------------------------------------|----------------------------------------------------------------------------------------------------|
| "Каталог уже существует."                                                                                                    | Ошибка операции создания каталога, восстановления ранее удаленного каталога                                                                                                    |
| "Файл уже существует."                                                                                                    | Ошибка операции создания файла, восстановления ранее удаленного файла.                                                                                                    |
| "Файл или каталог с таким именем уже<br>существует."                                                                                                    | Ошибка операции переименования объекта. Новое имя (файл или каталог) уже существует.                                                                                                    |
| "Нельзя переместить каталог в<br>собственный подкаталог"                                                                                                    | Ошибка операции копирования каталога. Попытка копировать каталог внутрь себя.                                                                                                    |
| "Не могу создать каталог (файл). Длина<br>пути превышает 256 символов."                                                                                                    | Слишком длинный путь. Длина пути ограничена ОС<br>Windows 256 символами.                                                                                                    |
| "Файл открыт (занят другим процессом)"                                                                                                    | Ошибка операции создания файла, переименования<br>файла, удаления файла. Доступ к файлу запрещен.<br>Возможно файл используется другой программой.<br>Необходимо закрыть файл в другой программе. |
| "Нет места для записи в таблице имен<br>файлов и каталогов. Необходимо<br>очистить корзину,если не помогает -<br>число файлов достигло максимально-<br>возможного, нужно удалить<br>неиспользуемые и снова очистить<br>корзину." | Переполнена таблица имен файлов и каталогов (FTB)<br>в файловой системе. Необходимо уменьшить<br>количество объектов(файлов и каталогов),<br>используемых в системе.                              |
| "Неудачная попытка записи на полный<br>диск."<br>"На диске недостаточно места для<br>записи";                                                                                                    | Необходимо уменьшить количество объектов (файлов<br>и каталогов), используемых в системе.                                                                                                    |
| "Каталог не пустой";                                                                                                    | Попытка удалить каталог, который содержит файлы или вложенные каталоги.                                                                                                    |
| "Неправильная последовательность<br>секторов данных в файле.Необходимо<br>отформатировать flash-диск."<br>"Недопустимый номер сектора данных в                                                                                   | Нарушена структура данных. Необходимо<br>форматировать flash-диск.                                                                                                    |
| файле."                                                                                                    |                                                                                                    |

**\* \***